# Anaesthesia - How to view Anaesthesia Record on Powerchart

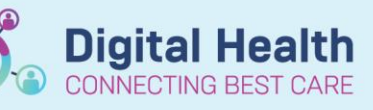

Digital Health Quick Reference Guide

#### This Quick Reference Guide will explain how to:

View a finalised anaesthesia record from SAA on Powerchart

### **Definitions:**

SAA - Surginet Anaesthesia Application

#### Viewing the anaesthesia record on Powerchart

The anaesthesia record on Powerchart can be viewed in two ways:

- mPage view: Under "Medical Officer View"
- Printed record view: Under "Documentation"

#### Viewing the mPage view

Important – Finalise the record in SAA before viewing on Powerchart

· If the record has not been finalised on SAA, you will not be able to view it on Powerchart

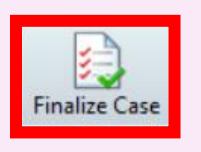

1. In Powerchart, under "Medical Officer View", select the "Manage" tab and scroll down to select "Anaesthesia Records":

| Menu Ŧ                             | < > 🝷 🏫 Medical Offi  | icer View                       |                      |                  |             |  |  |  |  |
|------------------------------------|-----------------------|---------------------------------|----------------------|------------------|-------------|--|--|--|--|
| Patient Information                | A 100%                | -                               |                      |                  |             |  |  |  |  |
| Medical Officer View               |                       | Summany                         | Admit V              | Managa           | Discharge   |  |  |  |  |
| Oncology/Haematology View          |                       | Summary                         | Admit                | Mallaye A        | Discharge   |  |  |  |  |
| Results Review                     | ŧ                     | Anaesthesia Records             |                      |                  |             |  |  |  |  |
| Orders and Referrals + Add         | Clinical Assessments  |                                 |                      |                  |             |  |  |  |  |
| MAR                                | Objective/Physical    | Procedure                       | Surgeon(s)           | Ť                | Case Status |  |  |  |  |
| MAR Summary                        | Exam                  | Laparoscopic-assisted repair of | Bassari, Ramez - SMO | 17/08/2023 17:18 | Finalized   |  |  |  |  |
| Medication List                    | Laboratory            | unblica                         |                      |                  |             |  |  |  |  |
| Documentation + Add                | Anatomical Pathology  |                                 |                      |                  |             |  |  |  |  |
| Continuous Notes                   | Microbiology          |                                 |                      |                  |             |  |  |  |  |
| Interactive View and Fluid Balance | Medical Imaging       |                                 |                      |                  |             |  |  |  |  |
| Activities and Interventions       | Medications           |                                 |                      |                  |             |  |  |  |  |
|                                    | Order Profile         |                                 |                      |                  |             |  |  |  |  |
| Observation Chart                  | New Order Entry       |                                 |                      |                  |             |  |  |  |  |
| Allergies/Sensitivities + Add      | Assessment and Plan   |                                 |                      |                  |             |  |  |  |  |
| Dx, Problems/Alerts                | Actions & Situational |                                 |                      |                  |             |  |  |  |  |
| Dx, Current Procedures             | Awareness             |                                 |                      |                  |             |  |  |  |  |
| Form Browser                       | Anaestnesia Records   |                                 |                      |                  |             |  |  |  |  |

2. Select the anaesthesia record you wish to view

Anaesthesia Records

| Procedure                                | Surgeon(s)           | Ψ                | Case Status |
|------------------------------------------|----------------------|------------------|-------------|
| Laparoscopic-assisted repair of umbilica | Bassari, Ramez - SMO | 17/08/2023 17:18 | Finalized   |

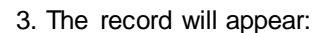

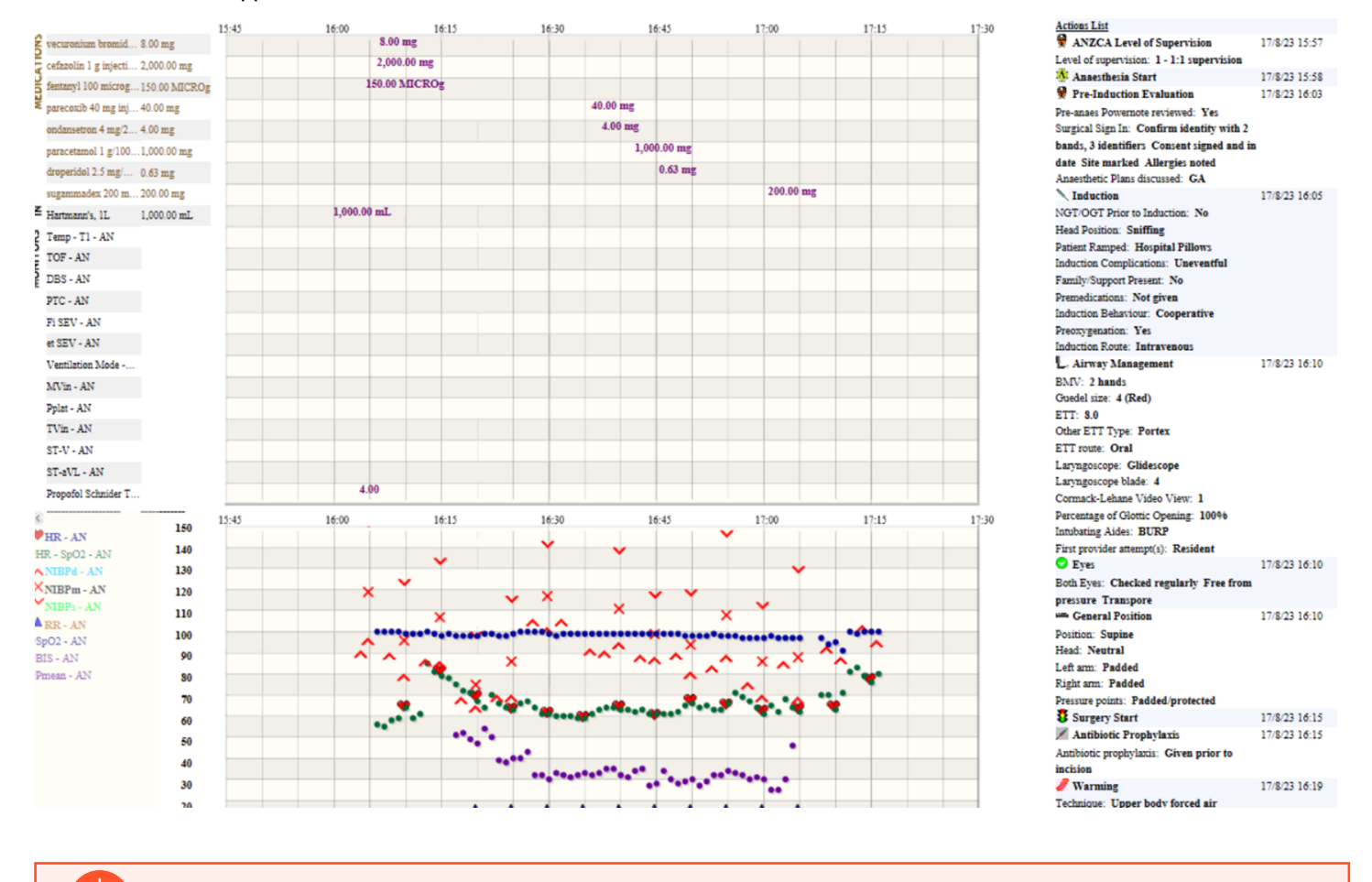

# Handy Hint - To zoom, press "Ctrl" and use the mouse to scroll up

This will enlarge the view of the anaesthesia record.

## Viewing the Printed record view

1. In Powerchart, under "Documentation", select the "Anaesthesia Printed Record"

| Orders and Referrals + Add         |                             |                      |                                  |            |            |                               |                                                        |                        |               |                                                 |
|------------------------------------|-----------------------------|----------------------|----------------------------------|------------|------------|-------------------------------|--------------------------------------------------------|------------------------|---------------|-------------------------------------------------|
| MAR                                | Arranged By: Date           | Newest At Top        | Y                                | * 🗛 🚽 🖸    | -          |                               |                                                        |                        |               |                                                 |
|                                    | Surgical Follow Up Questi   | 18/08/2023 10:31:00  | Name                             | Total      | 17/08/2023 | 1                             | 615                                                    | 16:30                  | 16.4          | 5 /                                             |
| MAR Summary                        | Surgical Follow Up Questio  | Hermogenes, Thi      | Trainio -                        | 1010       |            | Medications                   | 0.110                                                  | 10100                  | 10,11         |                                                 |
| Medication List                    | Nursing Shift Note - Text   | 17/08/2023 21:54:43  | Moduling Tubertan                | 0.000      |            | 0 medications                 |                                                        |                        |               |                                                 |
| Description di Add                 | Nursing Shift Progress Note | Blake, Carolyn - RN  | Vecuronium IV Injection          | 8 mg       |            | 8 mg •                        |                                                        |                        | _             |                                                 |
| Documentation T Add                | Patient Discharge Summ      | 17/08/2023 20:36:32  | cetaZOLIN IV Injection           | 2000 mg    |            | 2000 mg •                     |                                                        |                        |               |                                                 |
| Continuous Notes                   | Patient Discharge Instructi | Dahal, Rubee - STUDN | fentanyl IV Injection            | 150 MICROg |            | 150 MICROg 🕈                  |                                                        |                        |               |                                                 |
| Interactive View and Eluid Balance | WTNMOT Preop Record         | 17/08/2023 17:30:00  | parecoxib IV Injection           | 40 mg      |            |                               |                                                        | 40 mg                  | •             |                                                 |
| interactive view and ridid balance | WTNMOT Preop Record         | Rellegue, Julie - RN | ondansetron IV Injection         | 4 mg       |            |                               |                                                        | 4 m                    | 9 •           |                                                 |
| Activities and Interventions       | WTN Anaesthesia Printed     | 17/08/2023 17:18:00  | paracetamol IV Injection         | 1000 mg    |            |                               |                                                        |                        | 1000 mg •     |                                                 |
|                                    |                             | Lim, Madeline - SMO  | droperidol IV Injection          | 0.625 mg   |            |                               |                                                        |                        | 0.625 m       | a •                                             |
| Observations Chard                 | Operation Report            | 17/08/2023 17:13:00  | sugarmadev 200 TV Intestion      | 200 mg     |            |                               |                                                        |                        | 0.020         | 9                                               |
| Observation Chart                  | Operation Report            | Wagner, Katy         | Sugarimadex 200 IV Injection     | 200 mg     |            | 0.0000                        |                                                        |                        |               |                                                 |
| Allergies/Sensitivities + Add      | Discharge Summary           | 17/08/2023 17:04:46  | Desidence in Total               |            |            | Gases                         |                                                        |                        |               |                                                 |
| Dy Problems/Alerts                 | Discharge Summary           | Zdilar, Emily        | Propotol Schnider TCI - A        | MICROg/mL  |            | 4 14                          |                                                        |                        |               |                                                 |
| by, Hobienty Alera                 | WTNMOT PACU I Record        | 17/08/2023 17:04:00  | Inspired CO2 - AN mmHg           |            |            | 0 00000010101                 | 123030303030303                                        | 133334444555           | 6666666       | 100000000                                       |
| Dx, Current Procedures             | WTNMOT PACU   Record        | Cooke, Corinne - RN  | FiO2-AN %                        |            |            | 98 ••• <mark>24990-4</mark> 8 | FARESES FOR A 444                                      | 84 482 480 32          | 38            | 37                                              |
| Form Browser                       | WTNMOT Intraop Record       | 17/08/2023 17:04:00  | et O2 - AN 🐒                     |            |            | 98 69793699769                | DE 705 5 6 4 54 74 74 74 74 74 74 74 74 74 74 74 74 74 | 1077777777777777777777 | OTTTTTTT      | D. T. A. P. P. P. P. P. P. P. P. P. P. P. P. P. |
| Case Conference/Discharge Plann.   | WTNMOT Intraop Record       | Dhanoa, Sukhbir - RN | MAC - AN                         |            |            | 0 0 00000000000               | 000000000000000000000000000000000000000                |                        | <b>NODODO</b> | 10000000                                        |
| Care Dian Summany                  | Discharge Summary           | 17/08/2023 17:02:19  | Fi N2O - AN 🐒                    |            |            | 0 00000000000                 | apaaaaaaaaaaaaaaaaaaaaaaaaaaaaaaaaaaaaa                | napaaaaaaaa            | nonnnn        | 10000000                                        |
| Care Flan Summary                  | Assessments and APC         | 17/09/2022 14-51-00  | et N2O - AN 🐒                    |            |            | 0 000000000                   | anaaaaaaaaaaaaaaaaaaaaaaaaaaaaaaaaaaaaa                | <u>napanananan</u>     | 0000000       | 10000000                                        |
| Growth Chart                       | Anaestnesia and APS         | 17/08/2023 14:51:00  |                                  |            |            | Intake                        |                                                        |                        |               |                                                 |
| Histories                          | Theatre Admission - Text    | 17/08/2023 13-23-00  | Hartmann's, 1L No Site Specified | 1000 mL    |            |                               |                                                        | 1000 mL                |               |                                                 |
| Immunisation                       | Theatre Admission           | Rellegue, Julie - RN | <                                |            |            |                               |                                                        |                        |               | >                                               |

**Digital Health** 

CONNECTING BEST CARE

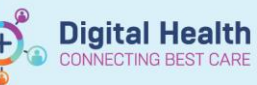

2. To view further details (such as actions), press the blue arrow:

#### 💊 📦 🗉 🕹 🔍 🕰 🕰 🗛 🗛 🖓 🖉 📕 🛸

16:05Induction

Preoxygenation: Yes Induction Route: Intravenous Head Position: Sniffing Patient Ramped: Hospital Pillows NGT/OGT Prior to Induction: No Family/Support Present: No Premedications: Not given Induction Behaviour: Cooperative Induction Complications: Uneventful 16:10Airway Management Other ETT Type: Portex ETT route: Oral Laryngoscope: Glidescope Laryngoscope blade: 4 Cormack-Lehane Video View: 1 Percentage of Glottic Opening: 100% Intubating Aides: BURP First provider attempt(s): Resident BMV: 2 hands Guedel size: 4 (Red) ETT: 8.0